# スマホdeごせんウォーク☆参加の流れ

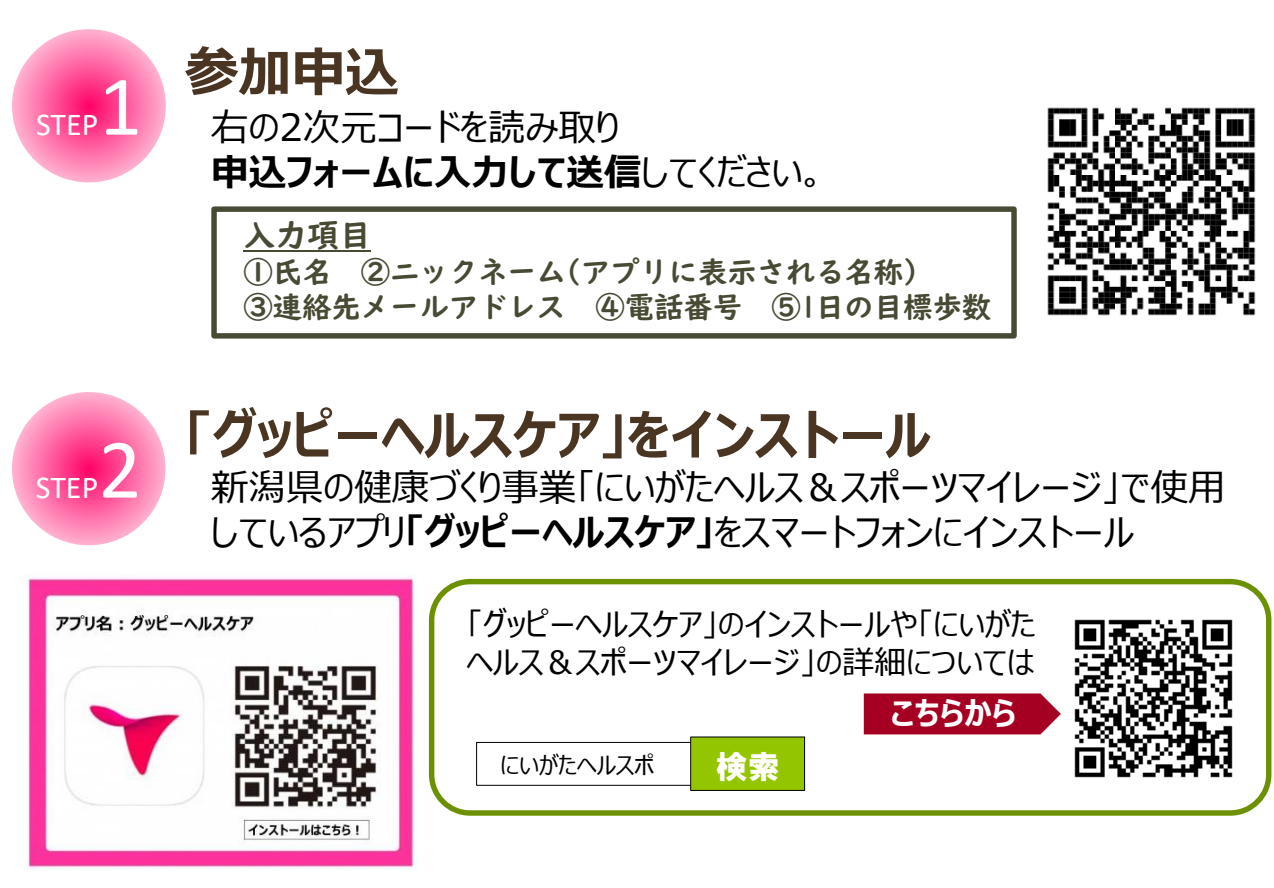

iPhoneの場合 「ヘルスケア」と連携してください。

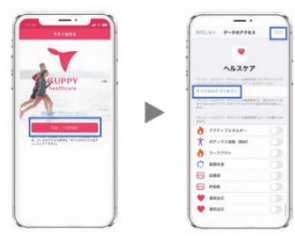

1.「グッピーヘルスケア」を起動 利用規約・プライバシーポリシーを確 認し、「同意して利用開始」をタップ 2.「ヘルスケア」と連携 「全てのカテゴリをオン」選択し「許可」 をタップ

#### Androidの場合

「Google Fit」も同時にダウンロードし、 連携してください。

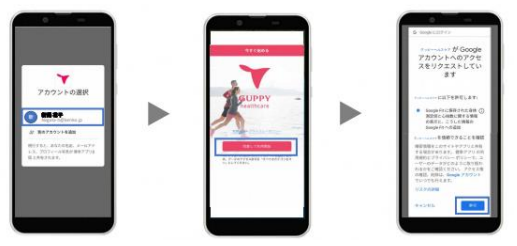

1.「グッピーヘルスケア」を起動 利用するGoogleアカウントを選択 利用規約・プライバシーポリシーを確認し、「同意し て利用開始」をタップ

2.「Google Fit」と連携 「グッピーヘルスケアがGoogleアカウントへのアクセス をリクエストしています」を「許可」

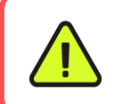

「グッピーヘルスケア」のホーム画面左上にある「+」タブから「自治体」→ 「新潟県」とタップして「にいがたヘルス&スポーツマイレージ」へ登録! こちらもお忘れなく☆

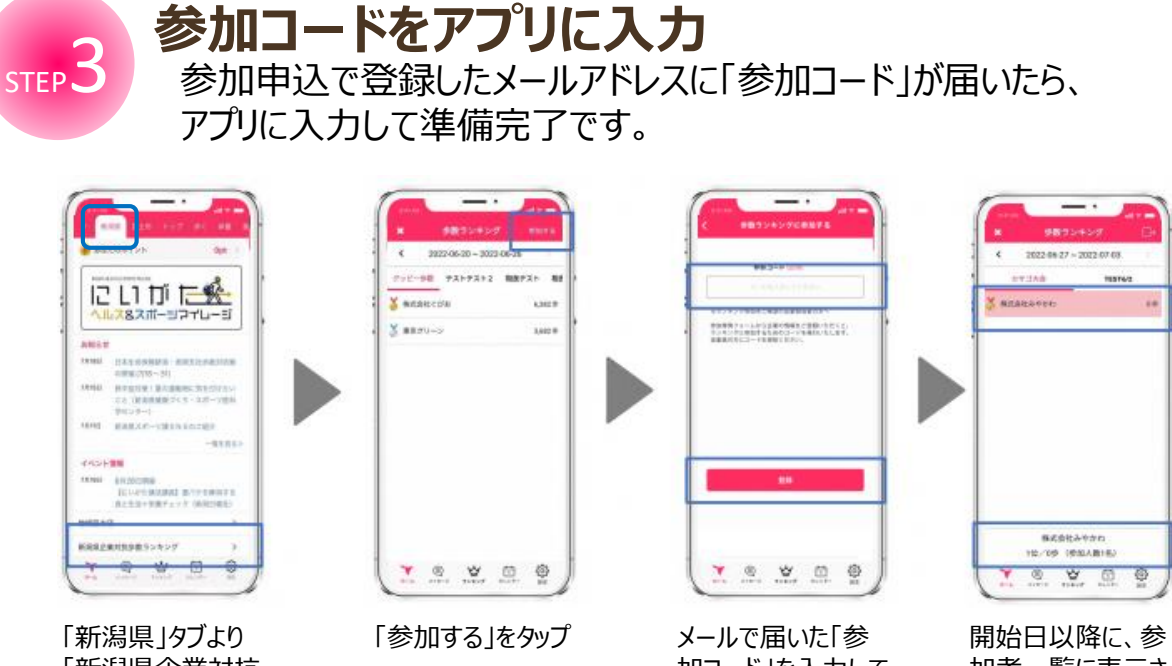

「新潟県企業対抗 歩数ランキングを 選択

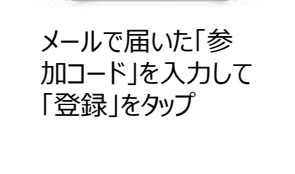

加者一覧に表示さ れます。

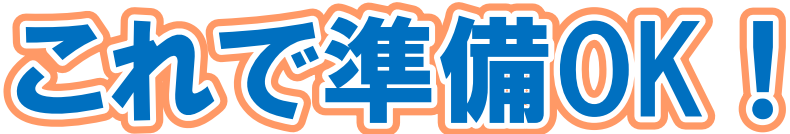

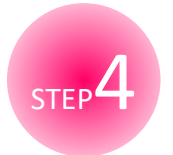

### スマホを持って歩きましょう!

7月21日から7月27日まで、スマホを持ってウォーキングに出かけましょう。 アプリを起動することで1日ごとに平均歩数・ランキングが更新されます。 ※100位まで表示されます。101位からは、画面下部に本人のニックネームと歩数が 表示されます。

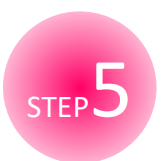

## 7月28日(月)もアプリの起動を!

平均歩数を正しく集計するため、最終日翌日(7月28日)も 必ずアプリを起動してください。

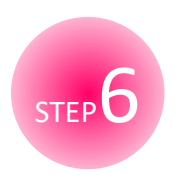

#### イベントコードのお知らせ

参加申込で登録したメールアドレスに、「にいがたヘルス&スポーツマイレー ジ」の100ポイントを取得するためのコードを送信します。 "あなたのポイント" 画面から "イベント参加" をタップし、コードを入力して 100ポイントをゲット!